## トークンの失効

トークンアプリをインストールしたスマートフォンや携帯電話を機種変更する際は、機種変更前に本操作(ト ークンの失効)による失効手続きが必要となります。その後、機種変更後に、再度、ワンタイムパスワードの初 期設定を行ってください。

## 手順1 業務の選択 8 D グローバルナビゲーションの「管理」ボタンをク ß A 明細昭会 管理 リックしてください。 資金移動 承認 でんさいネット ホーム <業務選択>画面が表示されます。 管理 業務選択 BSSK001 へルプ (? 「利用者管理」ボタンをクリックして手順2へ進 みます。 企業情報の照会などを行うことができます。 企業管理 利用者管理 利用者管理 操作履歴照会 ご自身または他の利用者が行った操作の履歴照会を行うことができます。 手順2 作業内容の選択 利用者管理 作業内容選択 BRSK001 へルプ ? <作業内容選択>画面が表示されます。 「トークンの失効」ボタンをクリックして手順3 自身の情報の変更・照会 へ進みます。 ログインパスワード、確認用パスワードを変更できます。 利用者情報の照会 利用者情報を照会できます。 ワンタイムバスワードの管理 ワンタイムパスワードの利用停止解除 > ワンタイムパスワードの利用停止状態を縮縮できます。 ワンタイムパスワードのトークン失効が可能です。 トークン失効を行うと、選択された利用着はワンタイムパスワードが利用できなくなりま トークンの失効 トークンの失効 。 トークンの再利用または新規登録は、失効の30分後に実施可能となります。 なお、20時50分から6時10分までに失効された場合、6時10分以降に実施可能となります。 手順3 対象者の選択 同用者管理 トークン失効 <トークン失効>画面が表示されます。 対象の利用者を選択のうえ、「確認用パスワード」 ワンタイム(パワードの)ーークジ支配を行います。 トークン実施を行うと、選択された4月着モウンタイムパワードが年間できなくなります。 トークンの採用または実施資助よ、支充の20分析に実通可能となります。 なお、20時のからる時10分支に失発された4000年後、6時10分以降に運用可能となります。 フンタイム(パワードは、ご利用の)ークンをご確認とてない。 「ワンタイムパスワード(※)」を入力し、「失効」 ボタンをクリックします。 <トークン失効結果>画面が表示されますので、 利用省一覧 失効結果をご確認ください。 B758 077720 • 界版 • (西表示) ※ 「ワンタイムパスワード」は、当該機能をご利用 9>946/009-Fet 107454D の方のみ表示されます。 hanakodt データ化す 教徒れユーザ サービス利用中 2021#09/1308 0981005 2

7-2-2 727-2-9 **kchirod**t 23456789 (0) トークン418885881 2013年09月30日 098100元 7-928 -81-7 jirođt 「トークンの失効」を行うと約30分間再設定ができ i saburodt 7-9-8 729-2-5 トークン発行活み なくなります。約30分経過後にログインしワンタイ データの旅 shirodt 米世経 ムパスワードの初期設定を実施してください。 2018/09/93021 0980009 7-907 -192-9 サービス利用中 sachikodt 78160641 サービス利用中 デークカボ Tarodt -192-7 78160642 2018@09/130E1 0945009 ※ワンタイムパスワードが必要のない利用者は、「ワンタイムパスワード状態」様を1-1で表示しています。 ただし、トークンの失効がお達みでない場合は、現在のワンタイムパスワード状態を表示しています。 認証項目 確認用パスワード ワンタイムパスワード < 利用者管理メニューへ \$20 **>** 失効